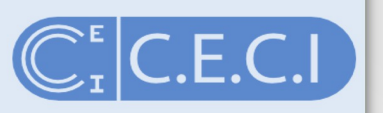

- 1) Go to http://www.ceci-hpc.be/
- 2) Click 'Create Account'
- 3) Type in your email address.
- 4) Click on the link sent to you by email.
- 5) Fill-in the form and hit the "Submit" button.
- 6) Wait ... (A sysadmin is reviewing your information).
- 7) You then receive your private key by email. Store it in a safe location.
- 8) SSH with your private key and enjoy!

- 1) Go to http://www.ceci-hpc.be/
- 2) Select "Create/Manage Account"
  - WARNING: You must be connected to a CÉCI university network.
- 3) Click "Ok"
- 4) You will be redirected to the login management page.

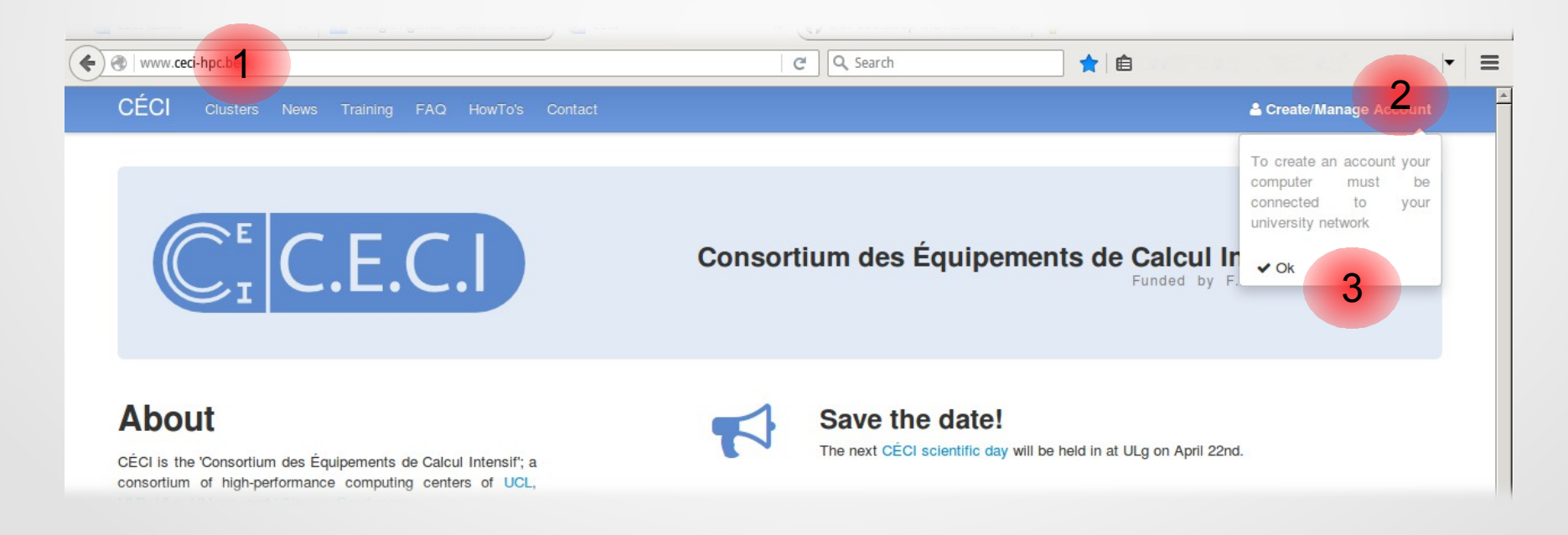

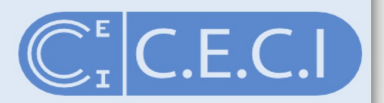

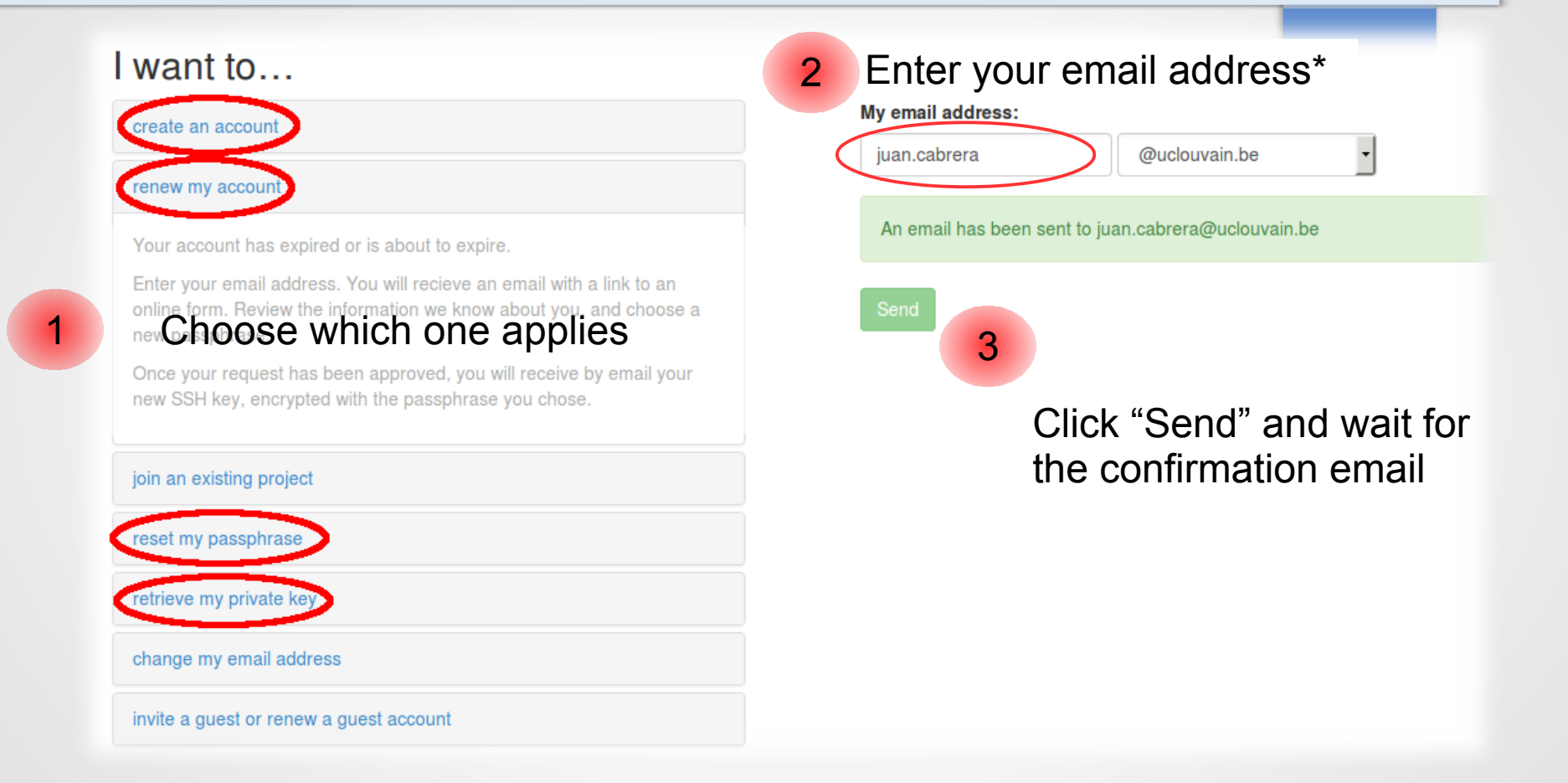

\* Type in the part before the '@' symbol and choose the rest from the drop menu.

You receive an email like this one:

From CECI Support 😭

Subject CÉCI account creation

To Me <juan.cabrera@uclouvain.be>

#### Hi.

You receive this email following up on your request for a CÉCI account(\*). In order to proceed with the account creation, please go to:

https://login.ceci-hpc.be/user/

and fill in the form. Once the information has been approved, you will receive by email proper information on how to access the CÉCI clusters.

Please note that you will need to be connected to the computer network of one of the member universities to access the above webpage.

Thank you for requesting a CÉCI account. The CÉCI team.

(\*) If you did not request a CÉCI account, you can ignore this email or report the abuse to <a href="mailto:sceci-logist@lists.ulg.ac.be">ceci-logist@lists.ulg.ac.be</a>."

Click on the link to continue with the registration.

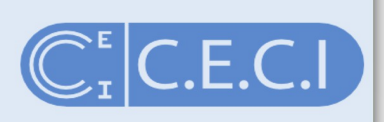

4

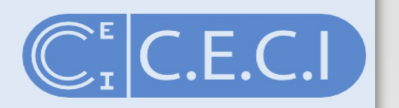

... or like this one depending on the choice you made earlier

From CECI Support 😭

Subject CÉCI account update

To Me <juan.cabrera@uclouvain.be>

#### Hi.

You receive this email following up on your request to renew your CÉCI account(\*). In order to proceed with the account update, please go to:

https://login.ceci-hpc.be/user/T

and fill in the form.

Once the information has been approved, you will receive a new SSH key.

Please note that you will need to be connected to the computer network of one of the member universities to access the above webpage.

Sincerely, The CÉCI team.

(\*) If you did not made any request, you can ignore this email or report the abuse to CECI Support <u><ceci-logist@lists.ulg.ac.be></u>." Click on the link to continue with the registration.

2

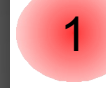

3

#### 1. Enter your information First Name

#### Last Name

#### Phone Number

The phone number must be written in full (9+ digits)

#### Email of Supervising Professor

You are not allowed to give your own email address. We need a secondary contact. If you are the supervisor. please provide the email address of a trusted colleague.

#### 3. Pick your affiliation

You need to choose your primary affiliation as recorded in the official directory of your university, down to the third level. Should an option be missing, please contact us

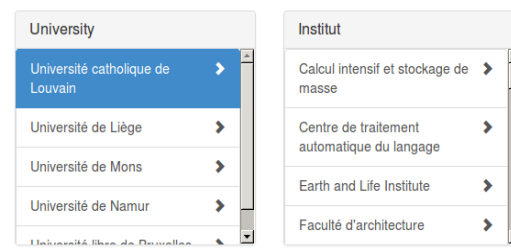

#### Projects

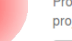

Projects allow access to supplementary resources, a. o. the Tier-1 cluster. Please make sure you have the authorization from the project owner before choosing one. You will need to know the acronym of the project.

5

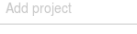

#### 5. Submit!

Once the form is completely filled-in, click the 'Send' button. A system administrator will review your request.

| 2. Choose a credential                                                                                                    |
|----------------------------------------------------------------------------------------------------|
| Login                                                                                                    |
|                                                                                                    |
| The login must be between 4 and 8 characters long and can only contain lowercase letters                                                |
| Passphrase                                                                                                    |
| Passphrase                                                                                                    |
| The passphrase must be at least 8 characters long and<br>contain at least one figure, one uppercase letter and one<br>special character |
| Please repeat Passphrase                                                                                                    |
| Repeat Passphrase                                                                                                    |

If you want to save the current

'Save' button

data and submit it later, click the

Save 🗅

When you first create your account, you will be redirected to a form.

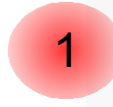

3

4

FAQ

Fill in your name, phone number and email of your supervisor \*

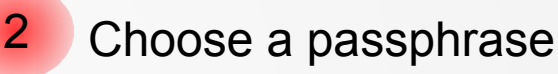

- Select your affiliation\*\*
- Optionally: register to a project\*\*\*
- 5 Click "Send"
  - \* if you do not have a supervisor give the email of a trusted colleague
  - \*\* if your affiliation is not listed, please send us an email
  - \*\*\* if you are unsure about which project to register to, it means you should not register to a project

6

2

### C.E.C.I

#### CÉCI Account renewal for juan.cabrera@uclouvain.be

### 1. Enter your information

#### Juan

Last Name

#### Cabrera

### Phone Number

The phone number must be written in full (9+ digits)

#### Email of Supervising Professor

#### benoit.champagne@unamur.be

You are not allowed to give your own email address. We need a secondary contact. If you are the supervisor, please provide the email address of a trusted colleague.

#### 3. Pick your affiliation

You need to choose your primary affiliation as recorded in the official directory of your university, down to the third level. Should an option be missing, please contact us.

| University                          |     | Institut                                       |                       | Pôle           |   |
|-------------------------------------|-----|------------------------------------------------|-----------------------|----------------|---|
| Université catholique de<br>Louvain | >   | Calcul intensif et stockage de<br>masse        | >                     | CISM sysadmins | 1 |
| Université de Liège                 | >   | Centre de traitement<br>automatique du langage | >                     |                |   |
| Université de Mons                  | >   | Farth and Life Institute                       | <u>,</u>              |                |   |
| Université de Namur                 | > _ |                                                | ÷                     |                |   |
| Université libre de Druvelles       | •   | Faculte d'architecture                         | <ul> <li>.</li> </ul> |                |   |

#### Projects

Projects allow access to supplementary resources, a. o. the Tier-1 cluster. Please make sure you have the authorization from the project owner before choosing one. You will need to know the acronym of the project.

3

# cecisys Add project I have read and agree to the terms and conditions. 5. Submit!

Once the form is completely filled-in, click the 'Send' button. A system administrator will review your request.

#### 2. Choose a credential Login jcabrera The login must be between 4 and 8 characters long and can only contain lowercase letters Passphrase

The passphrase must be at least 8 characters long and contain at least one figure, one uppercase letter and one special character

#### Please repeat Passphrase

••••••

If you want to save the current

'Save' button

data and submit it later, click the

Save 🗅

When you **update** your account, you will be redirected to a pre-filled form.

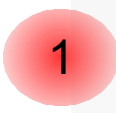

FAQ

Review the information and update it if necessary\*

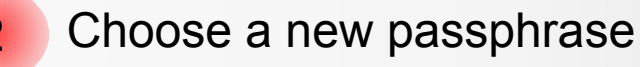

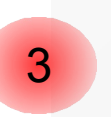

When every thing is complete, click Send.

\*if you are registered to a Tier 1 project, you must accept the terms and conditions once more.

Note: The 'Save' button can be used to save the form to resume filling it at a later time, using the same web link.

### 7

### Passphrase ??

The passphrase is used to protect the key you will receive

When you connect with the key, you will be asked to provide it.

It acts like a password, but its actual name is passphrase.

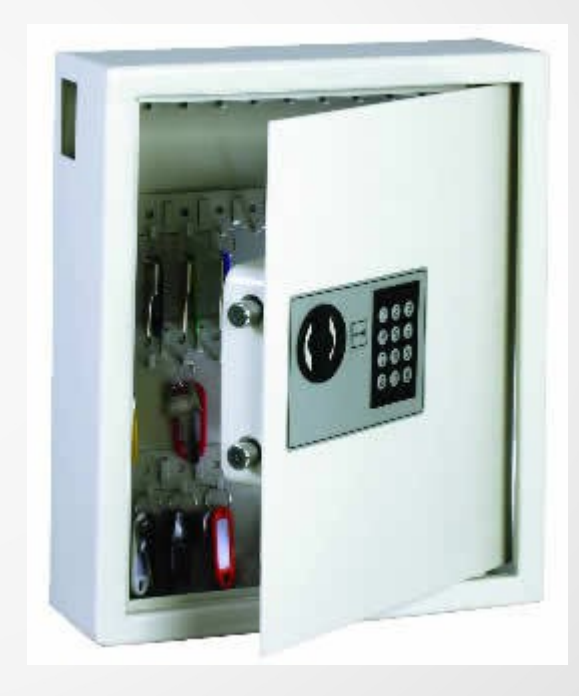

E.C.I

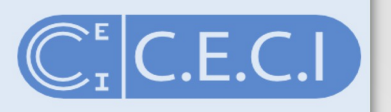

Once you have clicked on "Send" ....

### 5. Submit!

A request has been sent to your system administrator. You will be notified by email when your account is ready.

Once the form is completely filled-in, click the 'Send' button. A system administrator will review your request.

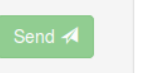

If you want to sa data and submi 'Save' button.

| ave the current       |    |
|-----------------------|----|
| t it later, click the | 04 |
|                       |    |
|                       |    |

... you have to wait

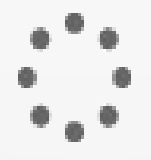

The CÉCI system administrator(s) of your university will receive an email like this one:

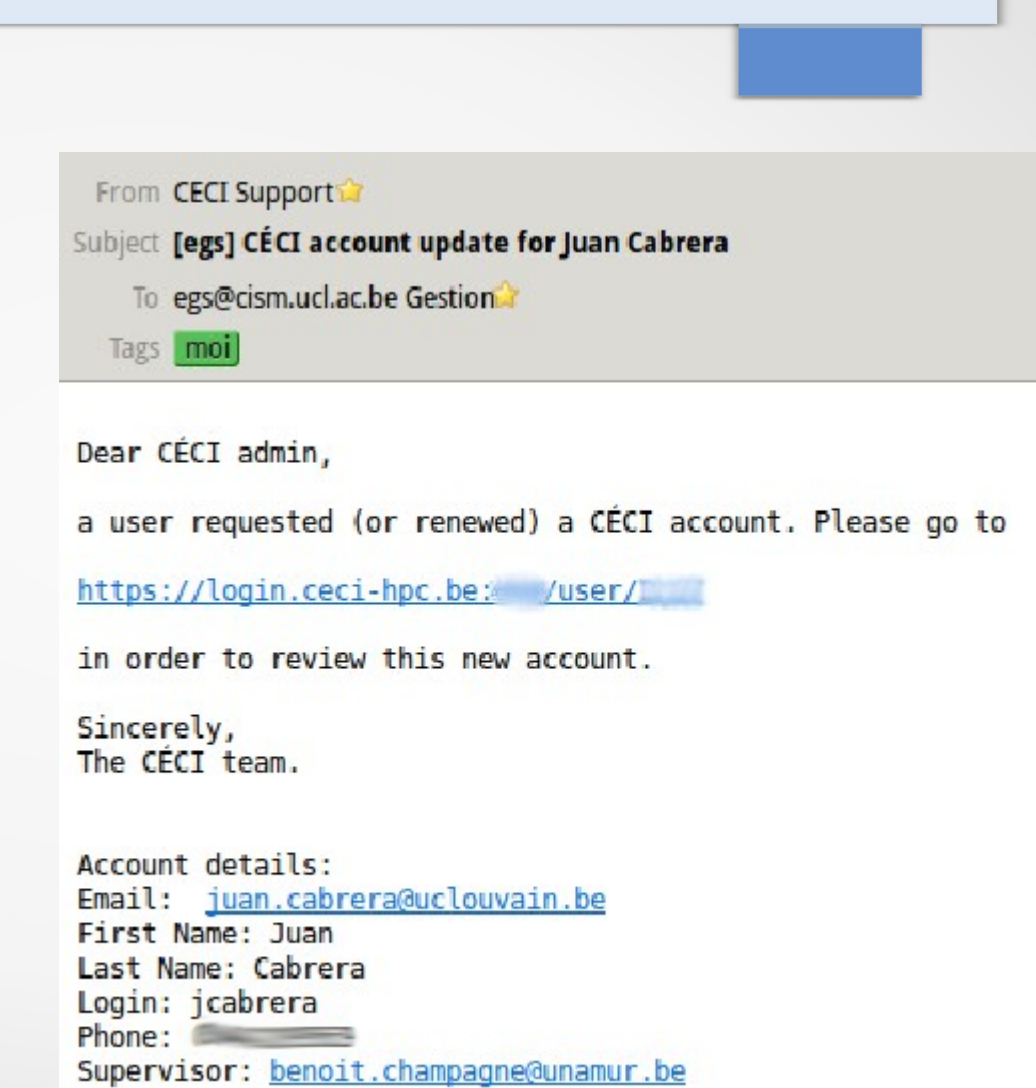

E.C.I

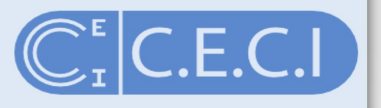

| User Identification Request 🕴 🗖 🗙                                                                                                    | The CÉCI syst   |
|----------------------------------------------------------------------------------------------------|-----------------|
| This site has requested that you identify yourself with a certificate:<br>login.ceci-hpc.be:<br>Organization: "UNamur (Université de Namur)"<br>Issued Under: "TERENA"                                                                                                    | asked for a val |
| Juan Cabrera [00:9B:FE:91:42:8B:18:46:0D]                                                                                                    |                 |
| Details of selected certificate:                                                                                                    |                 |
| Issued to: E=juan.cabrera@uclouvain.be,CN=Juan<br>Cabrera,O=CECI,L=Louvain-la-Neuve,ST=Wallonia,C=BE<br>Serial Number: 00:9B:FE:91:42:8B:18:46:0D<br>Valid from Thu 04 Feb 2016 09:27:04 AM CET to Fri 03 Feb 2017<br>09:27:04 AM CET<br>Email: juan.cabrera@uclouvain.be<br>Issued by:<br>E=damien.francois@uclouvain.be,CN=CACI,OU=CECI,O=FNRS,ST=<br>Wallonia C=PE |                 |
| ✓ Remember this decision                                                                                                    |                 |
| 🔀 Cancel 🚽 OK                                                                                                    |                 |

The CÉCI system administrator is asked for a valid CÉCI certificate to access to the user board

Login jcabrera

2. Choose a credential

can only contain lowercase letters

The login must be between 4 and 8 characters long and

FAQ

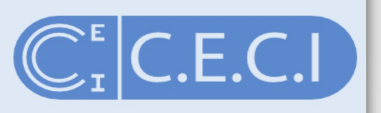

#### CECI Account renewal for juan.cabrera@uclouvain.be

#### 1. Enter your information

| First Name   |  |
|--------------|--|
| Last Name    |  |
| Cabrera      |  |
| Phone Number |  |

#### 6------

The phone number must be written in full (9+ digits)

#### Email of Supervising Professor

benoit.champagne@unamur.be

You are not allowed to give your own email address. We need a secondary contact. If you are the supervisor, please provide the email address of a trusted colleague.

#### 3. Pick your affiliation

You need to choose your primary affiliation as recorded in the official directory of your university, down to the third level. Should an option be missing, please contact us.

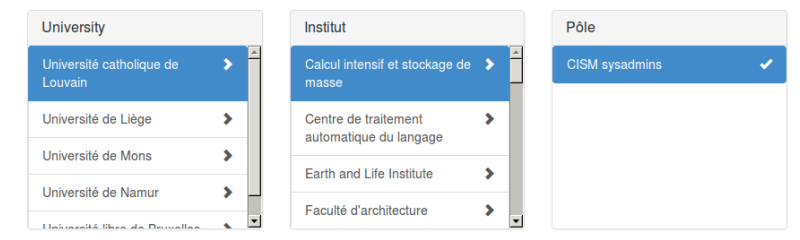

#### Projects

Projects allow access to supplementary resources, a. o. the Tier-1 cluster. Please make sure you have the authorization from the project owner before choosing one. You will need to know the acronym of the project.

cecisys Add project

#### 5. Submit!

If the information here above is correct, click the confirm button. The LDAP server will be updated soon after.

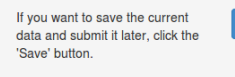

Save 🗅

The CÉCI system administrator checks the data and confirms the account.

12

C.E.C.I

From CECI Support 😭

Subject Credentials for your CÉCI account

To Me <juan.cabrera@uclouvain.be沟

Dear Juan Cabrera,

please find here attached the private SSH key that will allow you connecting to the CÉCI clusters. This SSH key will be active within one hour on the CÉCI clusters. Update on other infrastructures (e.g. TIER1 cluster) might take as long as 24 hours.

If you don't know what to do with this file, please visit:

http://www.ceci-hpc.be/faq.html#2.2

In the meantime, please take some time to review the rules for using a CÉCI cluster:

http://www.ceci-hpc.be/faq.html#2.5

Sincerely, The CÉCI team.

--id\_rsa.ceci ----BEGIN RSA PRIVATE KEY-----Proc-Type: 4,ENCRYPTED DEK-Info: DES-EDE3-CBC,1FC6745D762E94D3 P @ 1 attachment: id\_rsa.ceci Once the CÉCI system administrator has confirmed your account, you receive an email with your personal (private) SSH key.

Save it to your laptop, in a safe and secure place.

### Private key

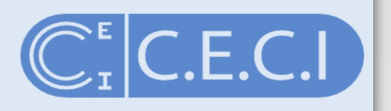

### Its content looks like this:

----BEGIN RSA PRIVATE KEY----Proc-Type: 4,ENCRYPTED DEK-Info: DES-EDE3-CBC,233BF1082B9C277A

YDz7rk2tEYDCf8ZoUMFXq8WLG7nVLGlOfofZW0kIhbTZ9cQcs7IEI6RBKxkdDC2Y KdFOaZotFHzN/jPmGwebMKmym8hjGg02xxJzKeF9rYUqSsGS4uwyOYMxsDKQmrqg 8jjvH8ocRwSYsWK2J3FnjyoX5+sikO8XTNtoawrYcA+QTS/k6sE4pd10Pnn9pxxn BPwsC/VBioCULLj0ZppP4WXB5/KH+GiNqp9hZN8oNEvTuBL1PltXv2OUjcdEoTC5 wOTs1ZnDoCjNkdUkFgFbJxT+IelLim7jupv8m7rrN5LBANjrfEEq/eUZVp9xoToD xelD9A1ecwcSjtbBq2iETtH1AMrVUNfODTBBD4cw31Jdsm0G9uyapLu6z4ja+ChZ Sfr+TYK0i05tRn59nUfB6XcS2C91rqWigd536tdY6GcyAxgAihDTOsVWWFbDnrxa qAAHUiWzefXhn13rJrNwQA1zAf61GeSR1Y2r1GvR2I35d+YzP12xI8wBWa7qTq69 eEpnXsz8dcjOf1ePe6POhvySamlQn8KWX1GWdmaBH2X+m22YCLE8FeJu2tX0xuHs 2gEMHZiJeKGIB97kPcGytLibX5mqhjpLMFR4Ay06d15Y3Y81Rcohtz2vWXUjATkc m8T7O9Ns6FJCUv9qBdO5Kw1UnFn3ZEcXko06ZmasyZYKDzUlfjLt8KbbMvIz2LMb 2BPmpk6jPVnqLOgV6moNaJKy1N0gcQ6VoxrZiz/0zHpfjW3QRWfYgzB6bi6sUKrR DOPZrj/21J5/ixsEkCzTAvc+gUnF7G+ugxL/vkMY0yWc9bBC+eDdcA== -----END RSA PRIVATE KEY-----

Make sure it looks like this if you copy/paste it. Outlook users should be especially cautious as Outlook likes to mangle text attachments.

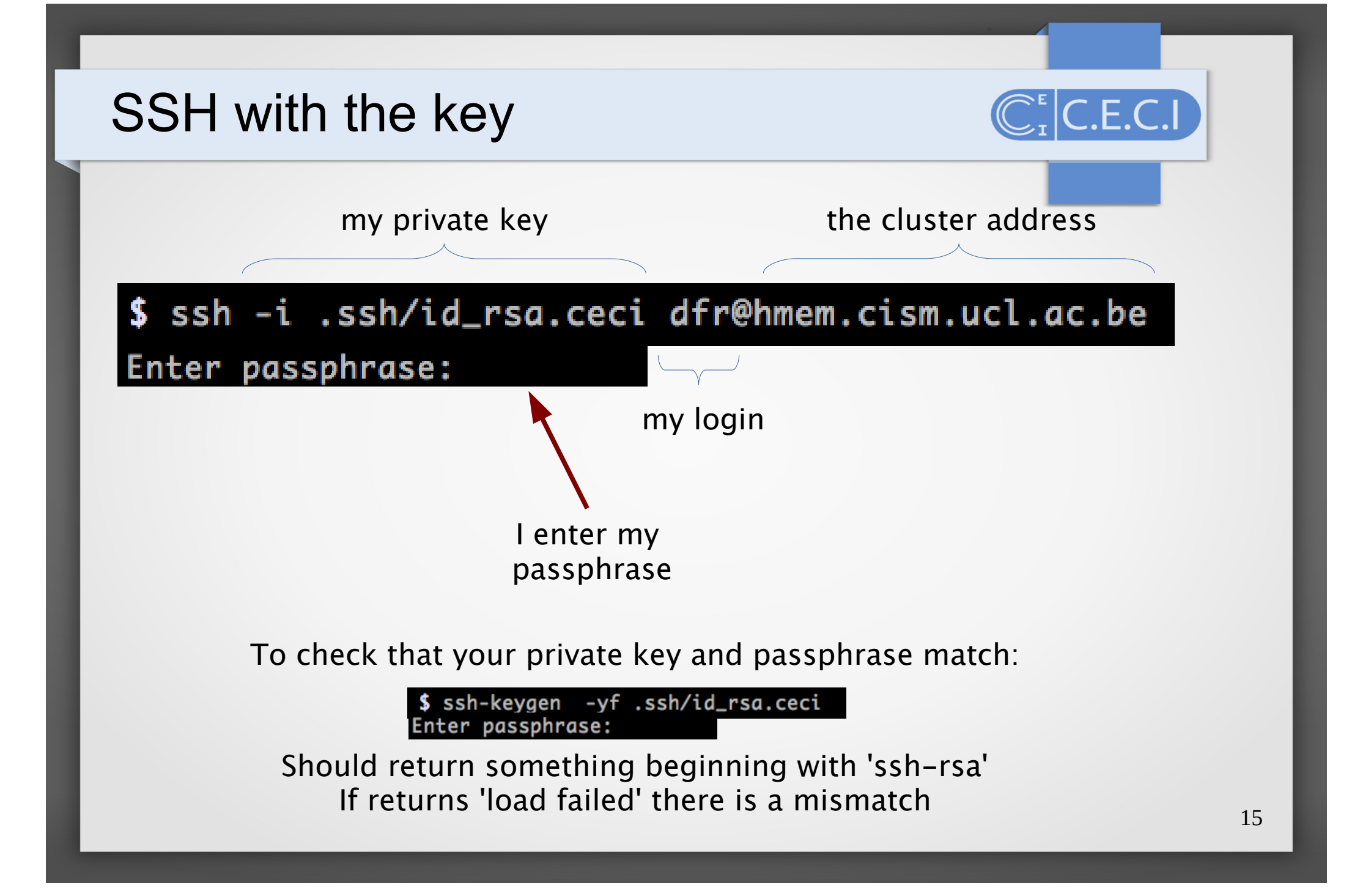

# CÉCI account expired

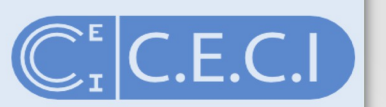

When your account expires, you are notified by email.

From CECI Support 😭

<u> →</u> ▼ <u>≥</u> 0

Subject Expiration of your CÉCI account

To Me <juan.cabrera@uclouvain.be>

Dear Juan Cabrera,

your CECI account will expire on Wednesday, 30th of March 2016.

To renew it please go to <a href="https://login.ceci-hpc.be">https://login.ceci-hpc.be</a> and follow the instructions.

Note that the link can only be accessed from a computer connected to a university network, either directly (cable or WiFi), or though a gateway or VPN.

Sincerely, The CÉCI team.

Please, be sure that your email in our data base is up to date otherwise you will not be notified. Expired accounts can be re-activated using the same procedure. No data are lost in the process.

### Renew your email

### I want to...

| cr | eate an account        |
|----|------------------------|
| re | new my account         |
| jo | in an existing project |
| re | set my passphrase      |

### change my email address

My current email address:

|                       | @uclouvain.be | • |
|-----------------------|---------------|---|
| My new email address: |               |   |
|                       | @uclouvain.be | • |
| Send                  |               |   |

C.E.C.I

retrieve my private key

#### change my email address

You changed affiliations or statuses and your email address has changed too.

Enter both your old email address and the new one. You will recieve an email to the **old address** with a link to an online form. Choose a new passphrase, and review the information we know about you.

Once your request has been approved, you will receive your new SSH key at your **new email address**, encrypted with the passphrase you chose.

If you no longer have access to your old address please contact the CÉCI logisticians.

To change your email you **must have access to both addresses**, the old one and the new one.

Make sure to change your email address when you still have access to the old one!